# Catálogo Método de Pago

El pasado 3 de junio, el SAT publicó en su portal el Catálogo Método de Pago, referido en la regla 2.7.1.32 de la Resolución Miscelánea Fiscal vigente (RMF), donde los contribuyentes debemos comenzar a utilizar a partir del 15 de julio de este mismo año.

Es necesario especificar en el CFDI la clave que corresponda a la forma de pago.

# CAMBIOS CFDI 2016 IA PARTIR DEL 15 DE JULIO, ESPECIFICAR MÉTODO DE PAGO!

RECUERDA QUE PARA HACERLO DEBES UTILIZAR LAS CLAVES DEL CATÁLOGO PUBLICADO POR EL SAT:

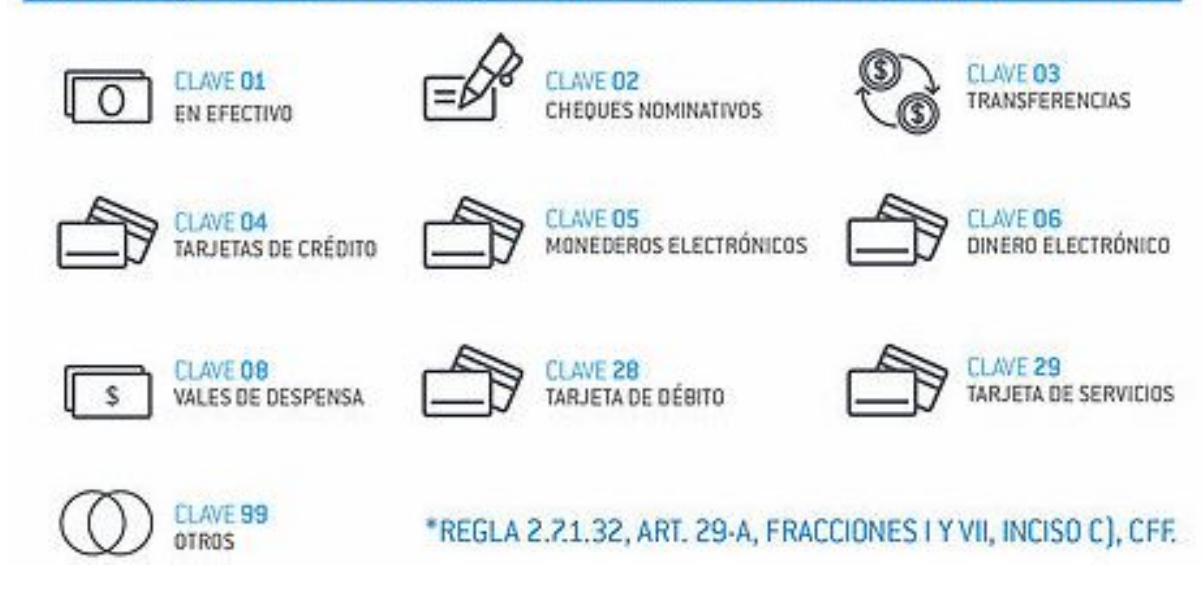

# Regla 2.7.1.32

Esta regla es la que hace referencia al atributo metodoDePago:

2.7.1.32. Para los efectos del artículo 29-A, fracciones I y VII, inciso c) del CFF, los contribuyentes podrán incorporar en los CFDI que expidan, la expresión NA o cualquier otra análoga, en lugar de los siguientes requisitos:

III. Forma en que se realizó el pago.

Los contribuyentes podrán señalar en los apartados designados para incorporar los requisitos previstos en las fracciones anteriores, la información con la que cuenten al momento de expedir los comprobantes respectivos.

La facilidad prevista en la fracción III de esta regla no será aplicable en los casos siguientes:

- a) En las operaciones a que se refiere la regla 3.3.1.37.
- b) En los actos y operaciones que establece el artículo 32 de la Ley Federal para la Prevención e Identificación de Operaciones con Recursos de Procedencia Ilícita y;
- c) <u>Cuando la contraprestación se pague en una sola exhibición en el momento en el que</u> se expida el CFDI o haya sido pagada antes de la expedición del mismo.

Tratándose de los supuestos previstos en los incisos antes señalados, <u>los contribuyentes deberán</u> consignar en el CFDI la clave correspondiente a la forma de pago, de conformidad con el catálogo publicado <u>en el Portal del SAT.</u>

Escrito por Administrator Jueves, 09 de Junio de 2016 22:56 - Actualizado Martes, 14 de Junio de 2016 17:55

#### Diferencia entre atributos:

Es importante mencionar la diferencia entre los dos atributos:

1. Atributo formaDePago. En el cual debes capturar datos como "En una sola exhibición" o "Parcialidades".

| f | ormaDePago        |                                                                                                    |
|---|-------------------|----------------------------------------------------------------------------------------------------|
|   | Descripción       | Atributo requerido para precisar la forma de pago que aplica para es<br>comprobante fiscal digital a través de Internet (CFDI). Se utiliza par<br>expresar: Pago en una sola exhibición o número de parcialidad pagad<br>contra el total de parcialidades, Parcialidad 1 de X. |
|   | Uso               | Requerido                                                                                                    |
|   | Tipo Base         | xs:string                                                                                                    |
|   | Espacio en Blanco | Colapsar                                                                                                    |

2. Atributo metodoDePago. Donde debes especificar si el pago es en efectivo, cheque nominativo, tarjeta de crédito y esta información es la que corresponde al catálogo que dio a conocer el SAT y que entra en vigor a partir del 15 de julio.

| metodoDePago |                                                                                                    |
|--------------|----------------------------------------------------------------------------------------------------|
| Descripción  | Atributo requerido de texto libre para expresar el método de pago de los bienes<br>o servicios amparados por el comprobante. Se entiende como método de pago<br>leyendas tales como: cheque, tarjeta de crédito o débito, depósito en cuenta<br>entre otros. |

# ¿Puedo cumplir ya con esta obligación?

Sistemas con los que actualmente puedes cumplir con la obligación. Si deseas comenzar a utilizar el dato de la clave del método de pago en tus comprobantes fiscales digitales, podrás hacerlo de forma manual (captura manual de la clave) en los siguientes sistemas CONTPAQi®:

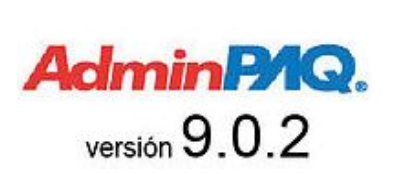

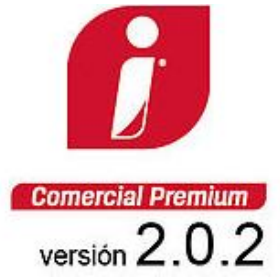

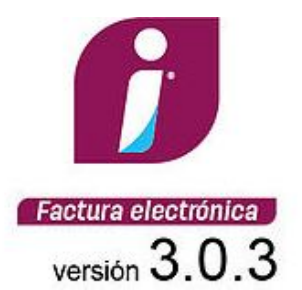

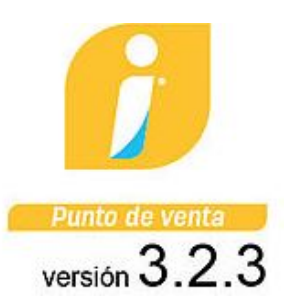

# Sistemas que requieren actualización

La asignación de la clave del método de pago NO se puede realizar de forma manual en los siguientes sistemas:

- \* CONTPAQi® Nóminas versión 8.0.3
- \* CONTPAQi® CFDINóminas+ versión 1.1.3
- \* CONTPAQi® CFDI Facturación en Línea+

Para poder cumplir con la obligación será necesario actualizarse a la siguiente versión que incluye los cambios para así poder timbrar sin contratiempos.

Escrito por Administrator Jueves, 09 de Junio de 2016 22:56 - Actualizado Martes, 14 de Junio de 2016 17:55

# Conoce las fechas de liberación por producto:

| Producto                                             | Fecha                                 |  |
|------------------------------------------------------|---------------------------------------|--|
| CONTPAQi® Comercial Pro, Start, Premium              |                                       |  |
| CONTPAQi® Factura electrónica                        | 4 de iulio 2016                       |  |
| CONTPAQi® CFDI facturación en línea+                 | · · · · · · · · · · · · · · · · · · · |  |
| CONTPAQi® CFDI facturación                           |                                       |  |
| CONTPAQi® Punto de venta                             | Por confirmar                         |  |
| CONTPAQi® Nóminas                                    | 30 de junio 2016                      |  |
| CONTPAQi® CFDI Nóminas+                              |                                       |  |
| Partition de page realiza                            | lo siguiente:                         |  |
| Factura / Factura al Contado                         | - 8 U                                 |  |
| rote Contestal Ale In a Industry Varia Contesta Para | atter Proc. 27 Pressida Aprila Come   |  |

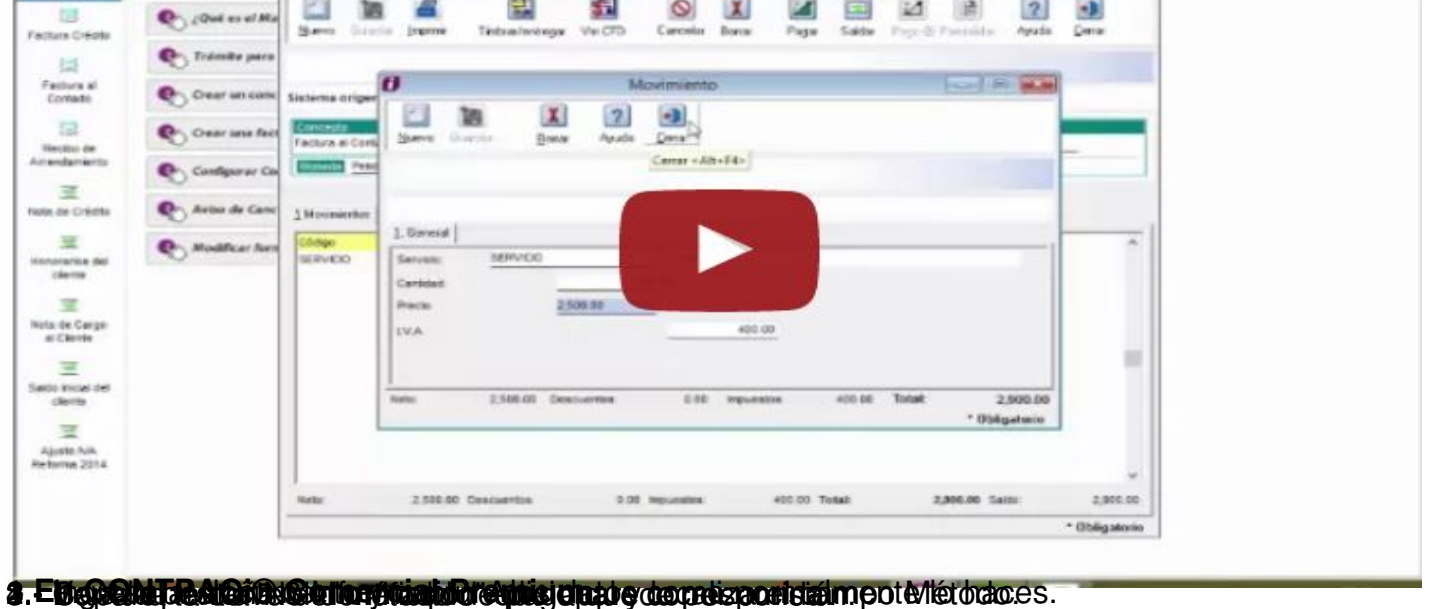

Escrito por Administrator

Jueves, 09 de Junio de 2016 22:56 - Actualizado Martes, 14 de Junio de 2016 17:55

|                              | D Factura Crédito                                                                                                    |        |
|------------------------------|----------------------------------------------------------------------------------------------------|--------|
| Empresa Ver Catálo           | Nuevo Guardar Preliminar Timbrar Facturar Devolver Pagar Saldar Devida Contabilitar Cancelar Borrar Avuda Ce                                                                                                    |        |
|                              | Tancia Candar Melininiai Timpiai Factural Devolver Eagar Sainar Dena Contrabilizat Cancelar Dotral Hydra Zer                                                                                                    | Tar    |
| SUPERVISO                    |                                                                                                    |        |
| Abono del Cliente            | Sistema origen: CONTPAQ i® COMERCIAL / Sin afectar                                                                                                    |        |
| \Xi Abono por Letras         | Fecha Serie Folio Cliente                                                                                                    |        |
| 🔄 Cambio del cliente         | International Control         International Control         Internatinternatintereeeeeeeeeeeeeeeeeeeeeeeeeeeeeeeeee                                                                                                    |        |
| 들 Cheque recibido            | Moneda: Peso mexicano                                                                                                    |        |
| Compra                       | 1 Movimientos   2 Generales 3 Información Adicional 6 Usuario   7 Envío   8 Resumen de Pagos                                                                                                    |        |
| The Descuento por pronto     | ANEXO 20 (Información para los pagos):<br>to Lugar de expedición*: Pablo Villaseñor 435, Colonia Ladrón de Guevara, C.P. 44350, Guadalajara, Jal., México,                                                                                                    |        |
| 📕 Factura al Contado         | Método*: No identificado (Ej Efectivo, Cheque, Tarjeta de Crédito, Transferencia.)                                                                                                    |        |
| Factura Crédito              | Forma:* Pago en una sola exhibititión   Número de cuenta:                                                                                                    |        |
| Honorarios del cliente       | Condiciones:                                                                                                    |        |
| Interés Moratorio            | ANEXO 20 (Informacion para los pagos):<br>Lugar de expedición*: Pablo Villaseñor 435. Colonia Ladrón                                                                                                    |        |
|                              | Método*: [04,02 (                                                                                                    | _      |
|                              | Forma:* Pago en una sola exhibición 💌                                                                                                    |        |
|                              | Condiciones:                                                                                                    |        |
| FROOMTRAG                    | <b>New Second Contract and Contract and Contra</b> |        |
|                              | Empresa Punto de                                                                                                    |        |
| Vendedor                     | Cliente                                                                                                    |        |
| Vendedor de Pis              | so BV                                                                                                    |        |
| vendedor de Pis              | Facturación de Nota de Venta                                                                                                    |        |
|                              |                                                                                                    |        |
|                              |                                                                                                    |        |
|                              |                                                                                                    |        |
| Nombre                       | Facturar Domicilio Agregar Nota Timbrar/Entregar Imprimir Ayuda Cerrar                                                                                                    |        |
| Nombre<br>Blusa              | Facturar Domicilio Agregar Nota Timbrar/Entregar Imprimir Ayuda Cerrar                                                                                                    |        |
| <mark>Nombre</mark><br>Blusa | Facturar Domicilio Agregar Nota Timbrar/Entregar Imprimir Ayuda Cerrar                                                                                                    |        |
| <mark>Nombre</mark><br>Blusa | Image: Sector ar       Image: Sector ar       Image: Sector ar       Image: Sector ar       Image: Sector ar         Facturar       Dgmicilio       Agregar Nota       Timbrar/Entregar       Imprimir       Ayuda       Cerrar         Cliente: *       000000000       Leer datos del Cliente       Imprimir       Imprimir       Imprimar       Imprimir       Imprimir                                                                                                    |        |
| Nombre<br>Blusa              | Image: Sector and Demicilio       Agregar Nota       Timbrar/Entregar       Imprimir       Ayuda       Gerrar         Cliente: *       000000000       Leer datos del Cliente       Imprimir       Imprimir       Imprim                                                                                                    |        |
| Nombre<br>Blusa              | Image: Sector and Demicilio       Agregar Nota       Timbrar/Entregar       Imprimir       Ayuda       Cerrar         Cliente: *       000000000       Leer datos del Cliente       Imprimir       Imprimir       Imprim                                                                                                    |        |
| Nombre<br>Blusa              | Image: Sector ar Dgmicilio       Agregar Nota       Timbrar/Entregar       Imprimir       Ayuda       Gerrar         Facturar       Dgmicilio       Agregar Nota       Timbrar/Entregar       Imprimir       Ayuda       Gerrar         Cliente: *       000000000       Leer datos del Cliente       Imprimir       Ayuda       Gerrar         Nombre:*       Cliente Mostrador       Imprimir       AXX-010101-000       Imprimir       Imprimir       Imprimprimir       Imprimir                                                                                                    |        |
| Nombre<br>Blusa              | Kiewie Kiewie   Facturar Dgmicilio   Agregar Nota   Timbrar/Entregar Imprimir   Ayuda Cerrar     Cliente: * 000000000   Nombre:* Cliente   Cliente Mostrador   R.F.C* XAXX-010101-000   Domicilio:   Anex 0, Información para el pago:                                                                                                    |        |
| Nombre<br>Blusa              | Facturar Domicilio   Agregar Nota Timbrar/Entregar   Imprimir Ayuda   Cliente *   00000000 Leer datos del Cliente   Nombre:* Cliente Mostrador   R.F.C.** XAXX-010101-000   Domicilio:     Anex 0, Información para el pago:   Lugar expedición*: Pablo Villaseñor 432, Ladrón de Guevara, C.P. 44350, Guadalaiara, Jal., México                                                                                                    |        |
| Nombre<br>Blusa              | Facturar Domicilio   Agregar Nota   Timbrar/Entreqar Imprimir   Ayuda Cerrar     Cliente: *   00000000   Mombre: *   Cliente Mostrador   R.F.C. *   XAXX-010101-000   Domicilio:     Anex   0. Información para el pago:   Luga   expedición*:   Pablo Villaseñor 432, Ladrón de Guevara, C.P. 44350, Guadalajara, Jal., México   Método de pago*:                                                                                                    |        |
| Nombre<br>Blusa              | Facturar Domicilio Agregar Nota     Timbrar/Entreqar     Imprimir     Ayuda   Cliente:   00000000   Leer datos del Cliente   Nombre:   Cliente Mostrador   R.F.C.:   XAXX-010101-000   Domicilio:     Anex   0. Información para el pago:   Lugar expedición*:   Pablo Villaseñor 432, Ladrón de Guevara, C.P. 44350, Guadalajara, Jal., México   Método de pago*:   No identificado   Anexo 20, Información para el pago:   Lugar expedición*:   Pablo Villaseñor 432, Ladrón de Guevara, C.P. 44350, Guadalajara, Jal., México                                                                                                    | G. 100 |
| Nombre<br>Blusa              | Image: Sector ar       Image: Sector ar       Image: Sector ar       Image: Sector ar         Facturar       Dgmicilio       Agregar Nota       Timbrar/Entregar       Imprimir       Ayuda       Gerrar         Cliente:       *       000000000       Leer datos del Cliente       Nombre:*       Cliente Mostrador         R.F.C.:*       XAXX-010101-000       Domicilio:       Imprimir       Ayuda       Gerrar         Anex       0, Información para el pago:       Pablo Villaseñor 432, Ladrón de Guevara, C.P. 44350, Guadalajara, Jal., México       México         Método de pago*:       No identificado       Anexo 20, Información para el pago:       Lugar de expedición*:       Pablo Villaseñor 432, Ladrón de Guevara, C.P. 44350, Guadalajara, Jal., México         Número de cuenta de pago:       No identificado       Lugar de expedición*:       Pablo Villaseñor 432, Ladrón de Guevara, C.P. 44350, Guadalajara, Jal., México                                                                                                    | Guev   |
| Nombre<br>Blusa              | Pacturar Dgmicilio       Agregar Nota       Timbrar/Entreqar       Imprimir       Ayuda       Cerrar         Cliente:       000000000       Leer datos del Cliente       Mombre:       Cliente Mostrador         R.F.C.:*       Cliente Mostrador       R.F.C.:*       XAXX-010101-000         Domicilio:       Domicilio:       Domicilio:         Anex       0, Información para el pago:       No identificado       Anexo 20, Información para el pago:         Lugar       expedición*:       Pablo Villaseñor 432, Ladrón de Guevara, C.P. 44350, Guadalajara, Jal., México       México         Método de pago*:       No identificado       Anexo 20, Información para el pago:       Lugar de expedición*:       Pablo Villaseñor 432, Ladrón de Guevara, C.P. 44350, Guadalajara, Jal., México         Número de cuenta de pago:       No identificado       Método de pago*:       Od 02         Número de cuenta de pago:       No identificado       Método de pago*:       Od 02         Número de cuenta de pago:       No identificado       Método de pago*:       Od 02                                                                                                    | Guev   |
| Nombre<br>Blusa              | Facturar Dgmicilio       Agregar Nota       Timbrar/Entregar       Imprimir       Ayuda       Cerrar         Cliente: *       00000000       Leer datos del Cliente       Mombre:*       Cliente Mostrador         R.F.C.:*       XAXX-010101-000       Domicilio:       Anex       0, Información para el pago:         Domicilio:       Anex       0, Información para el pago:       Método de pago*:       No identificado         Método de pago*:       No identificado       Anexo 20, Información para el pago:       Lugar de expedición*:       Pablo Villaseñor 432, Ladrón de Guevara, C.P. 44350, Guadalajara, Jal., México         Número de cuenta de pago:       No identificado       Anexo 20, Información para el pago:       Lugar de expedición*:       Pablo Villaseñor 432, Ladrón de Información para el pago:         Número de cuenta de pago:       No identificado       Método de pago*:       04,02       Condiciones de Pago:         Número de cuenta de pago:       No identificado       No identificado       No identificado       No identificado         Número de cuenta de pago:       No identificado       No identificado       No identificado       No identificado         Número de cuenta de pago:       No identificado       No identificado       No identificado       No identificado         Número de cuenta de pago:       No identificado       Nomero de cu                                                                                                    | Guev   |
| Nombre<br>Blusa              | Facturar Dgmicilio       Agregar Nota       Timbrar/Entregar       Imprimir       Ayuda       Cerrar         Cliente: *       000000000       Leer datos del Cliente       Imprimir       Ayuda       Cerrar         Cliente: *       00000000       Leer datos del Cliente       Imprimir       Ayuda       Cerrar         Nombre:*       Cliente Mostrador       R.E.C.*       XAXX-010101-000       Imprimir       Ayuda       Cerrar         Domicilio:       Imprimir       Anex       0, Información para el pago:       Imprimir       Anexo 20, Información para el pago:         Lugar       expedición*:       Pablo Villaseñor 432, Ladrón de Guevara, C.P. 44350, Guadalajara, Jal., México       Imprimir         Método de pago*:       No identificado       Anexo 20, Información para el pago:       Lugar de expedición*:       Pablo Villaseñor 432, Ladrón de Guevara, C.P. 44350, Guadalajara, Jal., México         Número de cuenta de pago:       No identificado       Método de pago*:       04,02       Condiciones de Pago:       Número de cuenta de pago:       No identificado         IVA Tasa 16       100.00       Número de cuenta de pago:       No identificado       Número de cuenta de pago:       No identificado                                                                                                    | Guev   |

Escrito por Administrator

Jueves, 09 de Junio de 2016 22:56 - Actualizado Martes, 14 de Junio de 2016 17:55

| 🔠 🎒 🛕 🥩 Terminar 🗨   | 🗜 🎛 🏬 🚰 🚍 🏥 🦙 🦪 📓 Timbrar/Entregar 🧣 🖡 Cerrar                                        |
|----------------------|--------------------------------------------------------------------------------------|
|                      | Información Adicional                                                                |
| echa: * 10/06/2016   | Edición Ver Ay                                                                       |
| Nombre: cliente      | 🖉 🖉 Borrar 🖌 🗸 🖉 🖉 🖉                                                                 |
| Domicilio<br>Fiscal: | Anexo 20, Referencia y Observaciones <a>Vulsuario&gt;</a>                            |
|                      | ANEXO 20                                                                             |
| Código Almacén       | Lugar de <u>e</u> xpedición *                                                        |
|                      | INFORMACIÓN PARA PAGO                                                                |
| Factura              | FORMA DE PAGO*                                                                       |
|                      | Melouo de pago No Identificado EiCheque, Tarieta de Crédito o Débito, Depósito en Ci |
|                      | Método de pago * 04,02                                                               |

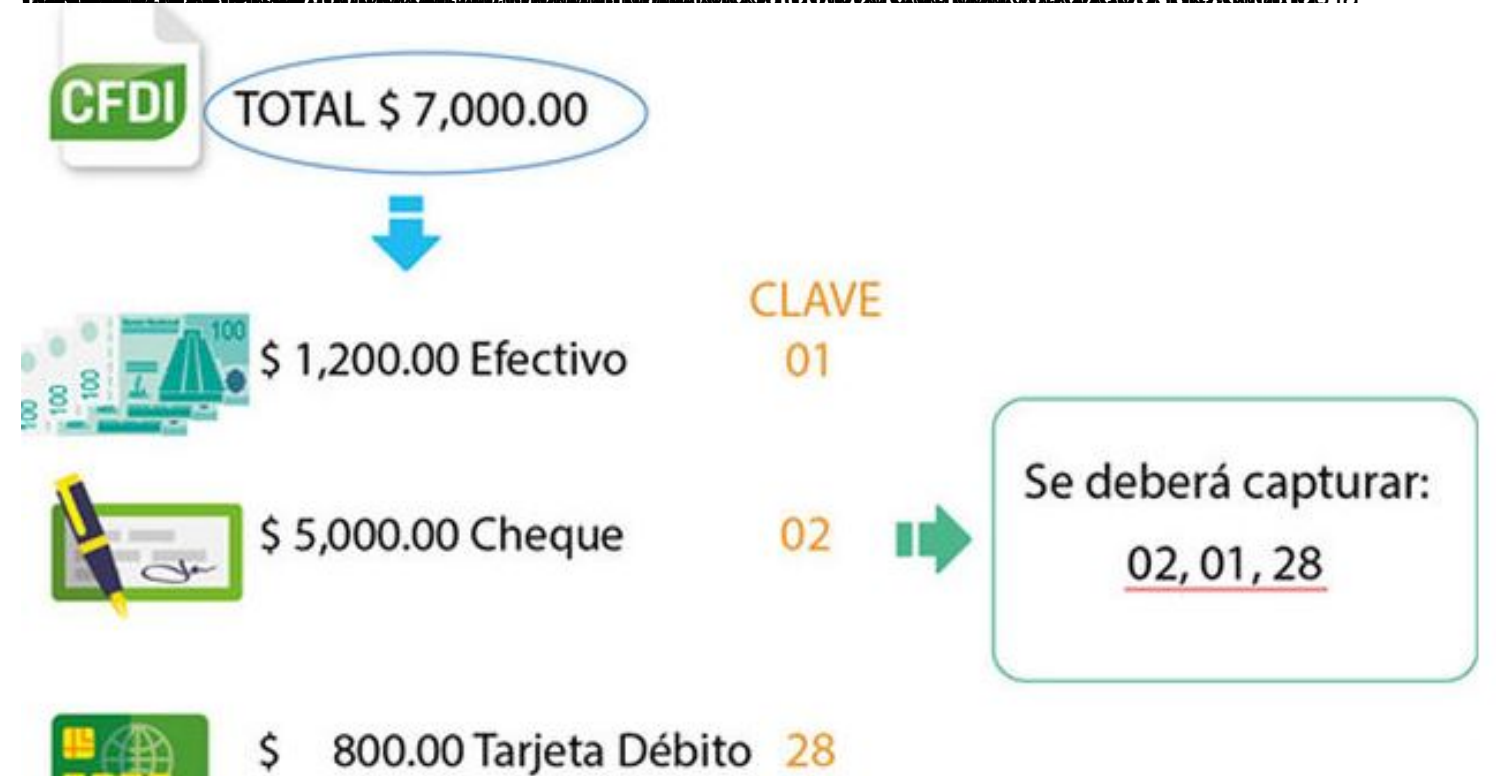

Importante: Asegúrate que estas claves estén separadas por comas.